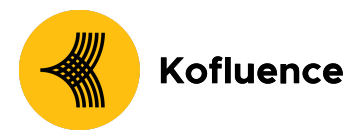

# How can Brands add Kofluence on Singular as their Ad Partner?

#### How can Brands add Kofluence on Singular as their Ad Partner?

Before Singular can track installs and events for an ad network, you need to set up that network as a partner in the **Attribution** > **Partner Configuration** page. This is where you set up real-time postbacks (also known as callbacks) to let Kofluence know about installs and other events.

### **Find the Partner**

In the Singular web app, go to Attribution > Partner Configuration, type
"Kofluence" in the Search Partners text box and select it from the list.

#### Select an App

 In the Configuration window that opens, select the App for which you want to configure partner settings/postbacks, and then select the App Site (platform version). You configure partners separately per app site(platform).

### Set Up Conversion Postbacks

- The App-Specific Configuration section lets you choose which conversion postbacks (callbacks) you want to send to the partner about this app. Note that Singular always sends postbacks about installs(by default).
  - If the campaign is a RevShare type campaign then map the respective event to the "Revshare" kofluence event.
- Send Postbacks to Network on All Installs(Optional): Check this box to have Singular send postbacks on any app installs for this app regardless of whether they are attributed to this partner or not.

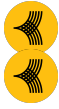

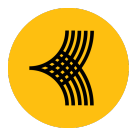

# Kofluence

• Postback URL: Enter the URL where the partner wants Singular to send the postback. If you don't have the URL, contact the partner. These should have been preloaded in the respective fields.

# Set Up Fraud Postbacks

• If the option is supported for the partner, you will also see a checkbox to Enable fraud postbacks.

## Set Up Event Postbacks

• If you are sending postbacks about conversions to a partner, you can choose whether to also send them postbacks about in-app events

Under Send in-app events to <partner>, you have the following options:

- Off: Don't send any postbacks to the partner about in-app events.
- All: Send this partner postbacks about all events that users trigger in your app, whether the events are attributed to this partner or not.
- Only if the install was attributed to <partner>: Send event postbacks when the respective install was attributed to this partner

| Field                   | Meaning                                                                                                    |
|-------------------------|----------------------------------------------------------------------------------------------------|
| In-app (SDK) event name | The name of the event as it is sent from your app through the Singular SDK integration.                                                 |
| Event Name              | The event name or ID as recognized by the partner (the partner would usually have a list of events that it can recognize).              |
| Lookback                | Set a lookback window to limit the event<br>postbacks to a specified time frame, e.g.,<br>5 days after the install. If the event occurs |

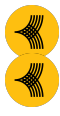

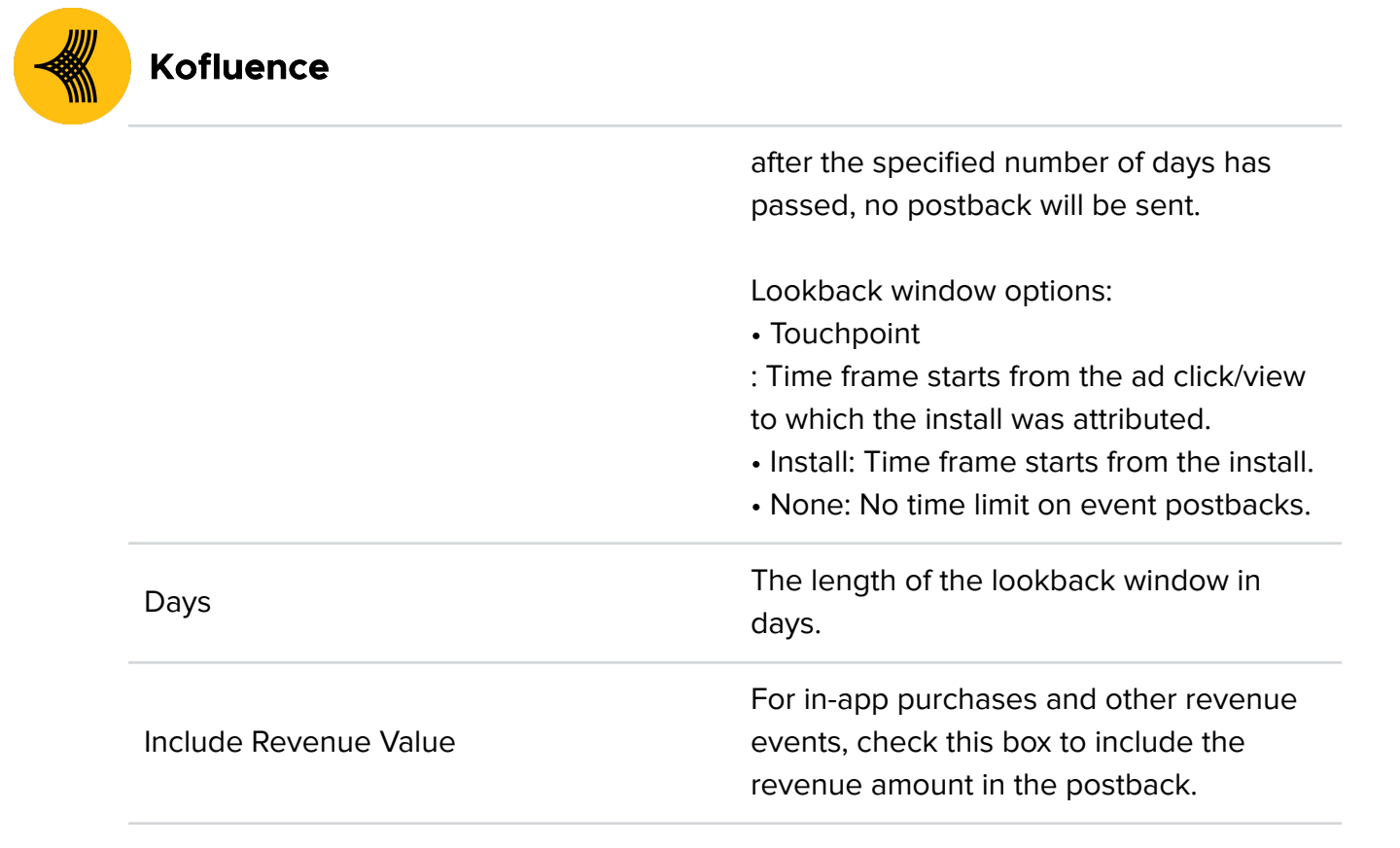

#### Share the Attribution link generated

• Once all the above steps are completed an attribution link will be generated which you can share with Kofluence

**Voila!** You are now successfully integrated with Kofluence on the Singular. Once you share the attribution link with your kofluence SPOC you will be updated on the next steps

To understand more about Singular and the configuration on Singular, kindly refer: <u>https://support.singular.net/hc/en-us/articles/360053018851-How-to-Configure-Partner-Se</u> <u>ttings-and-Postbacks</u>

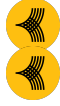